Per fare il Login istituzionale clicca sul tasto «Login» in alto a destra

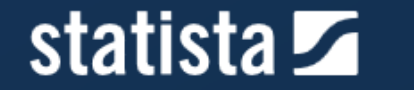

Prices & Access 
 Statistics

istics 🔻 🛛 Reports 👻 Outl

Outlooks ▼ Tools ▼ Infographics

hics Services 🔻 Global Survey 💵

Login

# Global No.1 Business Data Platform

Insights and facts across 600 industries and 50+ countries

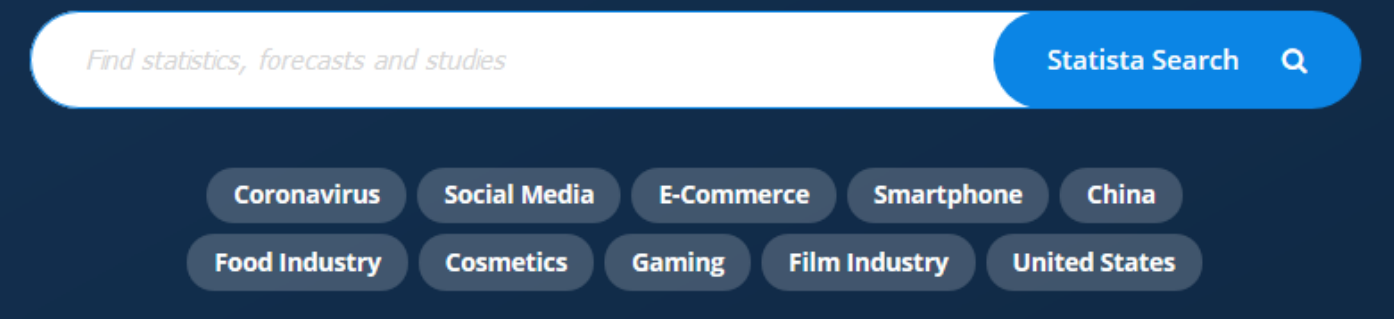

## Clicca sulla voce «Campus Access»

| statista 🗹 | Prices & Access 👻 Statistics 🔻 | Reports 🔻 🛛 Outlooks 🔻 | Tools 🔻 Infographics Services 🔻                                                                        | Global Survey ( |
|------------|--------------------------------|------------------------|----------------------------------------------------------------------------------------------------|-----------------|
|            | Log in to your account         |                        | × statista 🖍                                                                                           |                 |
| Glob       | Login / user name              | @                      | Our customers work more efficiently and benefit from:                                                  | orm             |
|            | Password                       |                        | <ul> <li>Full access to all statistics</li> <li>1,000,000 market and<br/>customer data sets</li> </ul> |                 |
|            | Remember me Log in             | Forgot Password?       | Download as XLS, PDF & PNG<br>OTHER SERVICES                                                           |                 |
|            | Don't have an account yet      | ? Register now         | Campus Access<br>Resend confirmation mail<br>Contact us                                                |                 |
|            | Food Industry Cos              | metics Gaming Film     | Industry United States                                                                                 |                 |

## Seleziona «Università di Pisa» dal menu a tendina

If you have access

#### **On Campus**

When you are on campus, and within the university network, www.statista.com will be available through an automated IP-activation which requires no further logging in.

#### **Off Campus**

If you want to have access to Statista off campus, from home, or a cafe, you can use Shibboleth Access or EZ Proxy. Check if your campus has Shibboleth Access:

### Your University

Università di Pisa

#### Submit

→ Learn more about Access Types

## Inserisci le tue credenziali di Ateneo

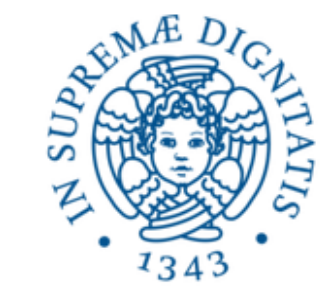

## UNIVERSITÀ DI PISA

#### Accedi a Statista

#### Nome utente

> Password dimenticata

Password

o Attivazione account

- > Serve aiuto?
- Informazioni
- Non ricordare l'accesso

Mostra le informazioni che saranno trasferite in modo che io possa rifiutare il rilascio.

### Accesso

Access to paid statistics from statistic portal Statista for universities that have a campus license Informazioni sulla risorsa

- > Politica sulla Privacy
- > Politica di utilizzo (AUP)

#### **ReduGAIN**

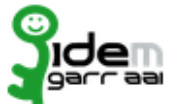